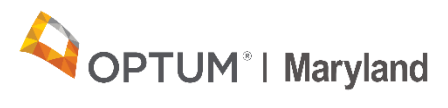

| Instructions for Exporting Authorization from the Incedo Provider Portal |                                                                                                    |  |
|--------------------------------------------------------------------------|----------------------------------------------------------------------------------------------------|--|
| 1                                                                        | Click "Provider"                                                                                                    |  |
| 2                                                                        | Select "Auth Request Manager"                                                                                                    |  |
| 3                                                                        | Resultant View                                                                                                    |  |
|                                                                          | Note: The first set of results are based on the defaulted submission date range – in this instance 8 records were returned.  Fitter By  SR ID: Provider Auth Stad Date: Auth End Date: Provider Submission Date Range:                                                                                                    |  |
|                                                                          | BAY LIFE SERVICES INC                                                                                                    |  |
|                                                                          | Status:       Status Reason:       SR Auth #:       Clinical Determination:       Appeal Status:         Select One V       Select One V       V       V                                                                                                    |  |
|                                                                          | Service Requests                                                                                                    |  |
|                                                                          | SR ID-         SR Auth         Auth Status         Member Name         Auth Number         Procedure         Provider Site         Phone         Dates         Units         Re           868         A20202613970         Approved         Nerantzis, Perry (129)         00832 - MH-OP-A-90832 BAY LIFE SERVICES INC - 9105 FRANKLIN SQ DR, BALTIMORE, MD 212373937 (IN) 4437772200         07/01/2101 - 12/27/2101 75         Ow           869         A20202613971 Pended         Nerantzis, Perry (129)         90832 - MH-OP-A-90832 BAY LIFE SERVICES INC - 9105 FRANKLIN SQ DR, BALTIMORE, MD 212373937 (IN) 4437772200         07/01/2101 - 12/27/2101 75         Ow           871         A20202613973 Approved         Brown, Hannah (245)         02000000177         90834 - MH-OP-A-90832 BAY LIFE SERVICES INC - 9105 FRANKLIN SQ DR, BALTIMORE, MD 212373937 (IN) 443777200         07/01/2101 - 12/27/2101 75         Ow           872         A20202613973 Approved         Brown, Hannah (245)         02000000177         90834 - MH-OP-A-90834 BAY LIFE SERVICES INC - 9105 FRANKLIN SQ DR, BALTIMORE, MD 212373937 (IN) 443777200         07/01/2020 - 01/06/2020 10         07/01/2020 - 01/06/2020 10           872         A20202613976 Pended         Nerantzis, Perry (129)         9971 - MH-OP-A-90791 BAY LIFE SERVICES INC - 9105 FRANKLIN SQ DR, BALTIMORE, MD 212373937 (IN) 443777200         07/01/2020 - 01/06/2021 75         Ow           873         A20202613988 Pended         Nerantzis, Perry (129)         907 |  |
| 4                                                                        | To get ALL authorizations requested and a start date in the "Auth Start Date" field delete dates in the                                                                                                    |  |
|                                                                          | submission date range.                                                                                                    |  |
|                                                                          | Auth Start Date:       Auth End Date:       Priority:       Service Request Type:       Submission Date Range:         01/01/2020       Select One        Service Request Type:                                                                                                    |  |
| 5                                                                        | Click Filter                                                                                                    |  |
| 6                                                                        | Resultant View (all records from January 1, 2020, forward). Now there are 214 records.                                                                                                    |  |

|   | ★ ▼ Filter 3 Reset B- Export                                                                                                    |
|---|----------------------------------------------------------------------------------------------------|
|   | Filter By                                                                                                    |
|   | SR ID:     Provider:     Auth Start Date:     Auth End Date:     Priority:     Service Request Type:     Submission Date Range:       BAY LIFE SERVICES INC     01/01/2020     01/01/2020     Select One v     /     /     /                                                                                                    |
|   | Insurer: Procedure Code: Select Insurer: Select Insurer: Select Insurer: Select Insurer: Procedure code or copies description:                                                                                                    |
|   | Status:         Status Reason:         SR Auth #:         Clinical Determination:         Appeal Status:                                                                                                    |
|   | Select One V                                                                                                    |
|   | Service Requests                                                                                                    |
|   | 849         A20202613947 Approved         Striker, Ted (222)         20200030149         90853 · MH-OP-A-90853         BAY LIFE SERVICES INC - 9105 FRANKLIN SQ DR, BALTIMORE, MD 212373937 (IN)         4437772200         07/01/2020 · 12/27/2020 12           866         A20202613968 In-Process         Barker, Bob (137)         90833 · MH-Ad-On Ser-90833 BAY LIFE SERVICES INC - 9105 FRANKLIN SQ DR, BALTIMORE, MD 212373937 (IN)         4437772200         07/01/2020 · 12/27/2020 0           866         A20202613970 Approved         Nerantzis, Perry (129)         90832 · MH-OP-A-90832         BAY LIFE SERVICES INC - 9105 FRANKLIN SQ DR, BALTIMORE, MD 212373937 (IN)         4437772200         07/01/2101 · 12/27/2101 75           867         A20202613972 Pended         Nerantzis, Perry (129)         90832 · MH-OP-A-90832         BAY LIFE SERVICES INC - 9105 FRANKLIN SQ DR, BALTIMORE, MD 212373937 (IN)         4437772200         07/01/2101 · 12/27/2101 75           871         A20202613973 Approved         Nerantzis, Perry (129)         90832 · MH-OP-A-90832         BAY LIFE SERVICES INC - 9105 FRANKLIN SQ DR, BALTIMORE, MD 212373937 (IN)         4437772200         07/01/2101 · 12/27/2101 75           871         A20202613973 Approved         Brown, Hannah (245)         202000300177         90334 · MH-OP-A-90834         BAY LIFE SERVICES INC - 9105 FRANKLIN SQ DR, BALTIMORE, MD 212373937 (IN)         4437772200         07/01/2101 · 12/27/2101 75           872         A20202613975 Pended         Neran |
|   | AZUZUZ613394 Approved Barker, Bob (137) ZUZUUU3UU181 90834 - MH-UP-A-90834 BAY LIFE SERVICES INC - 9103 FRANKLIN SQ DR, BALLIMORE, MD Z1Z373937 (IN) 4437172200 (0/121/2020 - 0/16/2021 12<br>                                                                                                    |
|   |                                                                                                    |
|   |                                                                                                    |
| 7 | Click "Export"                                                                                                    |
| 8 | Export into either an Excel, PDF, Word, or a Export/Print ×                                                                                                    |
| - | Text document. Exporting as an Excel                                                                                                    |
|   | document is highly recommended.                                                                                                    |
|   |                                                                                                    |
|   |                                                                                                    |
|   |                                                                                                    |
|   | The export process may take a few minutes.<br>You may continue using the application<br>while the download completes. When it is<br>complete, the file will appear as a download<br>file in your taskbar.                                                                                                    |
|   | Close                                                                                                    |
| 9 | Resultant Excel Sheet                                                                                                    |
|   |                                                                                                    |
|   | 1 SR ID SR Auth# Auth State Member 1 Auth # Policy # Procedure Provider S Date of Se Units Reason Priority Submittee Submittee Phone                                                                                                    |
|   | 2         313         A2020261: Approved Nerantzis         2.02E+11         1.23E+08         99205 - MI BAY LIFE S 03/15/202         12         Standard         System,         #########         4.44E+09           3         313         A2020261: Approved Nerantzis         2.02E+11         1.23E+08         99211 - MI BAY LIFE S 03/15/202         12         Standard         System,         #########         4.44E+09                                                                                                    |
|   | 4 313 A2020261: Approved Nerantzis 2.02E+11 1.23E+08 99212 - MI BAY LIFE S 03/15/202 12 Standard System, ######### 4.44E+09                                                                                                    |
|   | 5         313         A2020261: Approved Nerantzis         2.02E+11         1.23E+08         99213 - MI BAY LIFE S         03/15/202         12         Standard         System,         #########         4.44E+09                                                                                                    |
|   | 6         313         A2020261: Approved Nerantzis         2.02E+11         1.23E+08         99214 - MI BAY LIFE \$ 03/15/202         12         Standard         System,         #########         4.44E+09           7         313         A2020261: Approved Nerantzis         2.02E+11         1.23E+08         99215 - MI BAY LIFE \$ 03/15/202         12         Standard         System,         ##########         4.44E+09                                                                                                    |
|   | 8 313 A2020261: Approved Nerantzis 2.02E+11 1.23E+08 90840 - MI BAY LIFE S 03/15/202 3 Standard System, ######### 4.44E+09                                                                                                    |
|   | 9 351 A2020261: Approved Nerantzis 2.02E+11 n/a 90791 - MI BAY LIFE S 03/25/202 75 Standard System, ######### 4.44E+09                                                                                                    |
|   | 10 351 A2020261: Approved Nerantzis 2.02E+11 n/a 90/92 - MI BAY LIFE S 03/25/202 75 Standard System, ########## 4.44E+09                                                                                                    |
|   |                                                                                                    |
|   | LIPS for Using Excel                                                                                                    |
| 1 |                                                                                                    |
|   | Select the header row and highlight it                                                                                                    |
|   | 1 SR ID SR Auth# Auth Stati Member 1 Auth # Policy # Procedure Provider 5 Date of Se Units Reason Priority Submittee Submittee Phone                                                                                                    |
|   |                                                                                                    |
|   | Click on "Data" in the tool bar and select "Filter"                                                                                                    |

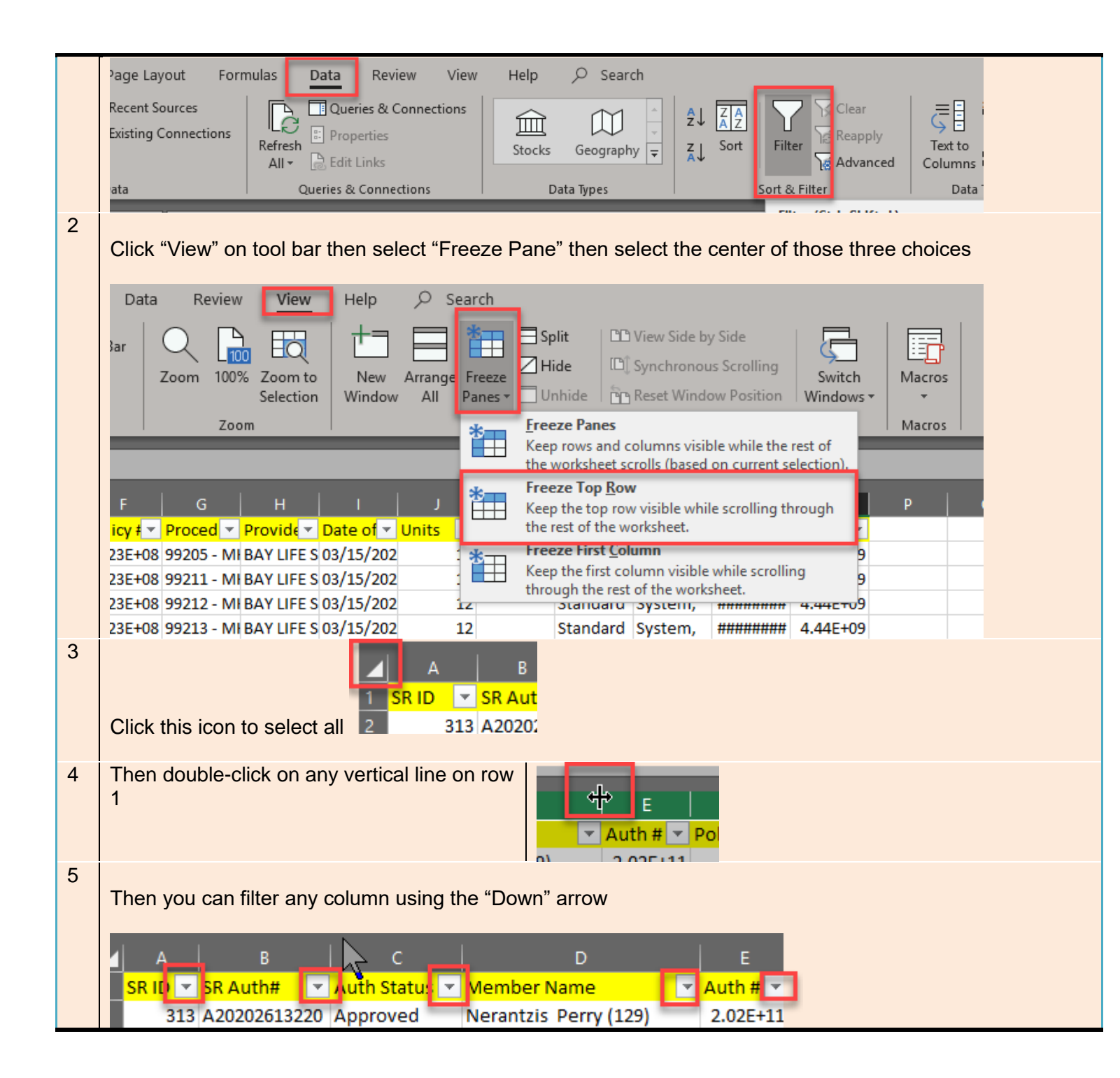